## 手机端配置腾讯企业邮箱方法

一、苹果手机配置腾讯企业邮箱

1. 打开苹果手机中的 mail app

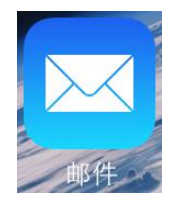

2. 在打开的页面中选择"其他"按钮

| ●●●○○中国移动 <b>令</b> 9:57 <b>イ ②</b> 89% <b>一</b> • <b></b> • <b></b> • |  |  |  |  |
|-----------------------------------------------------------------------|--|--|--|--|
| 欢迎使用"邮件"                                                              |  |  |  |  |
|                                                                       |  |  |  |  |
|                                                                       |  |  |  |  |
| Cloud                                                                 |  |  |  |  |
| E 🛛 Exchange                                                          |  |  |  |  |
| 163 网易免费邮<br>mail.163.com                                             |  |  |  |  |
| 126 网易免费邮<br>www.126.com                                              |  |  |  |  |
| MOILQQ邮箱<br>mail.gq.com                                               |  |  |  |  |
| Google™                                                               |  |  |  |  |
| YAHOO!                                                                |  |  |  |  |
| Aol.                                                                  |  |  |  |  |
| Outlook.com                                                           |  |  |  |  |
| 其他                                                                    |  |  |  |  |
|                                                                       |  |  |  |  |

**3**. 在出现的页面中输入自己的邮箱账号与密码后,点击下一步。

| ●●●●○中国移动 |             | <b>1</b> 🛈 89% 🛄 1 | ●●●●● 中国移动 🕯 | P 9:59 | 1 🖉 90% 🏬 🕂 |
|-----------|-------------|--------------------|--------------|--------|-------------|
| 取消        | 新建帐户        | 下一步                | 取消           | 新建帐户   | 下一步         |
|           |             |                    | 名称           | ×××    |             |
| 名称        | John Apples | seed               | 电子邮件         | ×××@c  | ueb.edu.cn  |
| 电子邮件      | user@examp  | ole.com            | 密码           | •••••• | •           |
| 密码        | 必填          |                    | 描述           | 测试     |             |
| 描述        | 我的电子邮件      | 牛帐户                |              |        |             |
|           |             |                    | QWE          | RTY    | JIOP        |
|           |             |                    | ASD          | FGH    | JKL         |
|           |             |                    | • Z X        | СVВ    | N M 🗵       |
|           |             |                    | 123          | space  | return      |

4. 在出现的页面中选择相应的协议,并将收件服务器与发件服务器信息填写完整。(注:用户名一定要填写完整:账号+域名)

| ••••• 中国移动 🕈 | 10:01        | 1 🖉 90% 🎫 + |
|--------------|--------------|-------------|
| 取消           | 新建帐户         | 下一步         |
|              |              |             |
| IMAP         |              | POP         |
|              |              |             |
| 名称           | ×××          |             |
| 电子邮件         | ×××@cu       | ueb.edu.cn  |
| 描述           | 测试           |             |
| 收件服务器        |              |             |
| 主机名          | mail.example | e.com       |
| 用户名          | 必填           |             |
| 密码           | •••••        |             |
| 发件服务器        |              |             |
| 主机名          | smtp.examp   | le.com      |
| 用户名          | 可不填          |             |
| 密码           | 可不填          |             |

收件服务器(IMAP)

主机名: imap.cueb.edu.cn

用户名:邮箱账号(完整的账号)

密码:邮箱密码

收件服务器 (POP)

主机名: pop.cueb.edu.cn

用户名:邮箱账号(完整的账号)

密码:邮箱密码

发件服务器(SMTP)

主机名: smtp.cueb.edu.cn

# 用户名:邮箱账号(完整的账号)

#### 密码:邮箱密码

填写完成后,点击下一步,再点击存储按钮,即可完成。

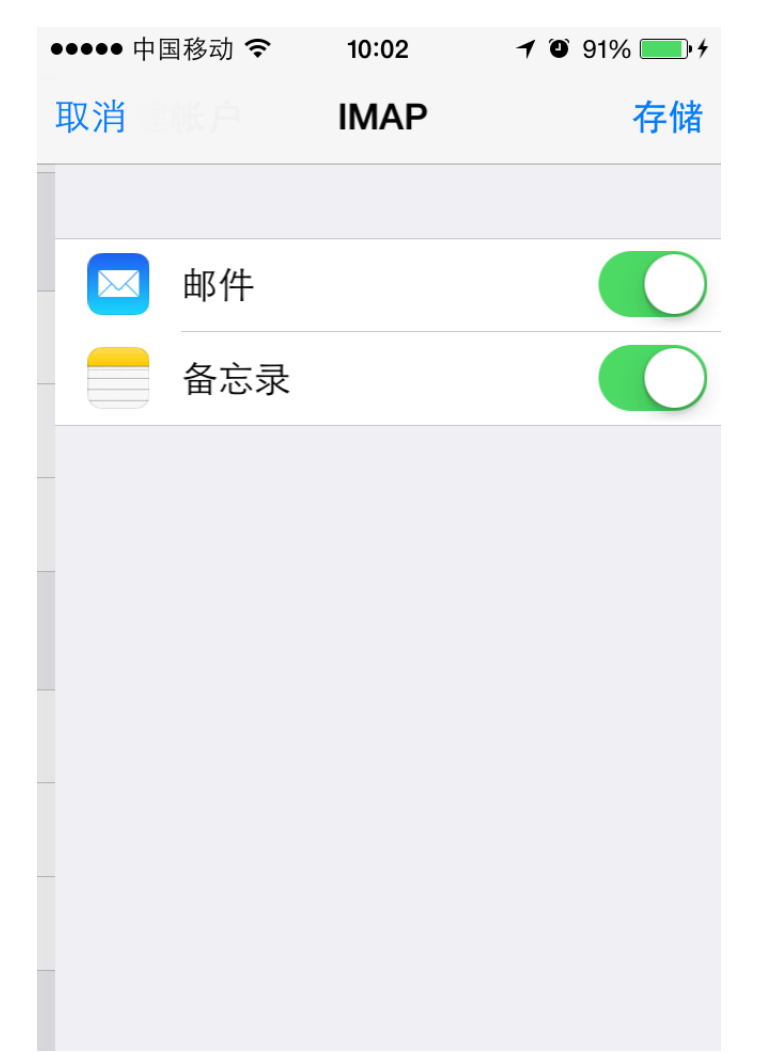

### 二、安卓手机配置腾讯企业邮箱

1. 点击安卓手机中自带的邮件 app

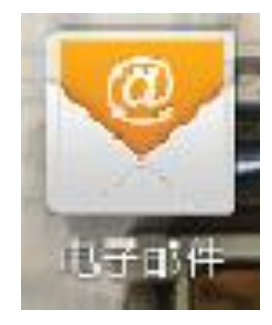

2. 在弹出的页面中输入自己的邮箱账号与密码后,点击下一步。

| •••• ••••           | ···● ♀ ⊌ ■ 0.06K/s 馇 奈.41 0 09:00                                                                                                    |             |   |             |       |
|---------------------|----------------------------------------------------------------------------------------------------|-------------|---|-------------|-------|
| <sup>怒只</sup><br>多数 | 您只需执行几个步骤,即可为大<br>多数帐户设置电子邮件。                                                                                                    |             |   |             |       |
|                     | 手动设置                                                                                                    |             | - | <b>₹</b> -₹ |       |
| 82                  |                                                                                                    | <b>•</b> I• | 4 | 0           | ·   ~ |
| · .                 | 1                                                                                                    | 2           |   | 3           | ×     |
|                     | and the second second s | 117         | _ |             |       |
| +                   | 4                                                                                                    | 5           |   | 6           | *     |
| +                   | 4                                                                                                    | 5<br>8      |   | 6<br>9      | *     |

3. 在弹出的页面中选择相应的协议

| ··· 🔹 🕷<br>🤝 帐户i | ■ 0.03K/s 図 奈네 (■09:01<br>2置                                                                                                    |
|------------------|----------------------------------------------------------------------------------------------------|
| 这是什么。            | 类型的帐户?                                                                                                    |
|                  | POP3                                                                                                    |
|                  | IMAP                                                                                                    |
|                  | Exchange                                                                                                    |
|                  |                                                                                                    |
|                  |                                                                                                    |
|                  |                                                                                                    |
|                  | A CANADA AND A CANADA AND AND A CANADA AND A CANADA AND A CANADA AND A CANADA AND A CANADA AND AND AND AND AND AND AND AND AN |

4. 在出现的页面中选择相应的协议进行设置

| ··· 4 🚇 📾                     | 3.3K/s | lı.? ©     | 09:0           |
|-------------------------------|--------|------------|----------------|
| 🥺 帐户设置                        |        |            |                |
| 用户名                           |        |            |                |
| 密码                            |        |            |                |
| IMAP 服务器                      |        |            |                |
| 080                           |        |            |                |
|                               |        |            |                |
| 安全美型<br><b>无</b><br>IMAP 路径前缀 |        |            | A              |
| 可选                            |        |            |                |
| 上一起                           |        | 下-#        |                |
|                               |        | Service of | 9 <u>2-254</u> |

收件服务器(IMAP)

用户名:邮箱账号(账号+域名)

密码:邮箱密码

Imap 服务器: imap.cueb.edu.cn

端口:143

收件服务器 (POP)

用户名: 邮箱账号 (账号+域名)

密码:邮箱密码

Pop 服务器: pop.cueb.edu.cn

端口:110

5. 发件服务器设置

| ••• † 👼 🖬 | 0.09K/s | T  | <b>?</b> 09:03 |
|-----------|---------|----|----------------|
| 🤍 帐户设置    |         |    |                |
| SMTP 服务器  |         |    |                |
| 端口        |         |    |                |
|           |         |    |                |
| 安全类型      |         |    |                |
| 无         |         |    |                |
| ☑ 需要登录。   |         |    |                |
| 用户名       |         |    |                |
|           |         |    |                |
| 密码        |         |    |                |
|           |         |    |                |
|           |         |    |                |
|           |         |    |                |
|           |         |    |                |
| 上一步       |         | ., | 下一步            |
|           |         |    | Derfastan      |
|           |         |    |                |

#### 发件服务器 (SMTP)

SMTP 服务器: smtp.cueb.edu.cn

端口:25

用户名: 邮箱账号 (账号+域名)

密码:邮箱密码

以上步骤设置完成后,点击下一步即可完成安卓系统邮 箱设置。